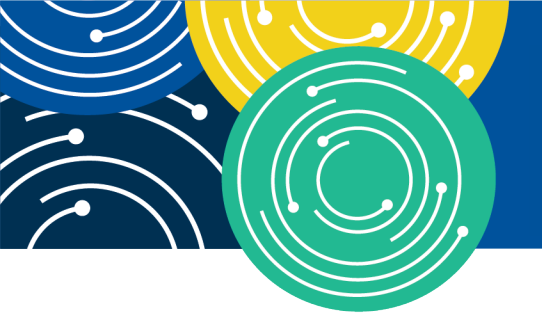

A MEDICARE LEARNING NETWORK® (MLN) EVENT

## Hospital Price Transparency: Using a CMS Template Layout to Encode Hospital Standard Charge Information

January 17, 2024

Presenters: Terri L Postma, MD, CHCQM Medical Officer

&

Scott Haselton, CMS Technical Adviser

> CCMS CENTES FOR MEDICARE & MEDICARD SERVICE

Centers for Medicare & Medicaid Services

### **Disclaimer**

This presentation was current at the time it was published or uploaded onto the web. Medicare policy changes frequently so links to the source documents have been provided within the document for your reference.

This presentation was prepared as a service to the public and is not intended to grant rights or impose obligations. This presentation may contain references or links to statutes, regulations, or other policy materials. The information provided is only intended to be a general summary. It is not intended to take the place of either the written law or regulations. We encourage readers to review the specific statutes, regulations, and other interpretive materials for a full and accurate statement of their contents.

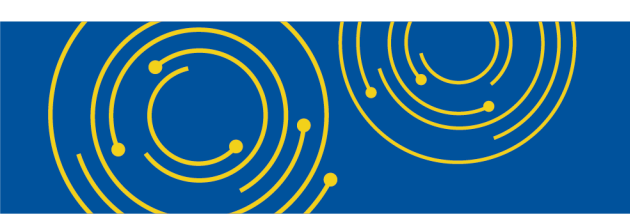

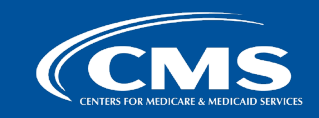

# **Hospital Price Transparency Regulation Introduction**

- The Hospital Price Transparency regulation implements Section 2718(e) of the <u>Public Health Service</u> <u>Act</u> and requires each hospital operating within the United States to establish (and update) and make public a yearly list of the hospital's standard charges for items and services provided by the hospital, including for diagnosis-related groups established under section 1886(d)(4) of the Social Security Act.
- Starting on January 1, 2021, each hospital operating in the United States was required to make this information available in two ways:
  - As a comprehensive machine-readable file (MRF) with all standard charges for all items and services

#### <u>AND</u>

As a display of standard charges for 300 shoppable services in a consumer-friendly format

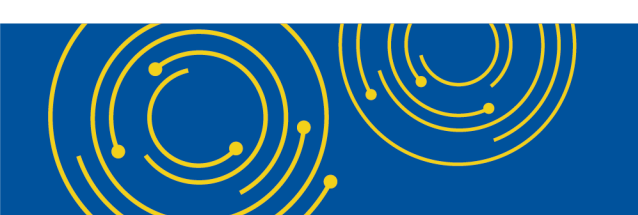

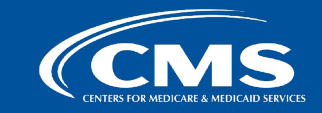

### CY 2024 OPPS/ASC Final Rule Regulatory Updates

CMS finalized new <u>Hospital Price Transparency</u> requirements in the <u>CY 2024 Hospital Outpatient Prospective Payment</u> <u>System and Ambulatory Surgical Center Payment System Final Rule</u>. These new requirements include:

January 1, 2024 Improving Access to Hospital Machine-Readable Files (MRFs): Hospital websites must include a TXT file in the root folder with MRF and contact information (45 CFR 180.50(d)(6)(i)). Hospitals must place a 'footer' at the bottom of the hospital's homepage that links to the webpage that includes the machine-readable file (45 CFR 180.50(d)(6)(i)).

#### July 1, 2024 O New Data Elements and Format Standardization:

- Hospital MRFs must conform to the CMS template layout and data specifications (180.50(c)(2)).
- Expanded set of data elements including, as applicable: hospital and MRF information, each type of standard charge (including payer-specific negotiated charges by payer and plan), item/service description, relevant billing codes (180.50(b)(2)).
- Hospital must affirm that it has included all applicable standard charge information in the MRF and that the information encoded is true, accurate, and complete (180.50(a)(3)(ii)).

January 1, 2025

Additional Required Data Elements: Hospitals must encode additional new data elements including: 'Estimated Allowed Amount', 'Drug Unit of Measurement', 'Drug Type of Measurement', and 'Modifiers'.

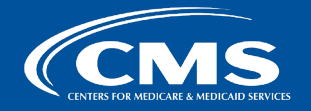

### **Improving Automated Access to MRFs**

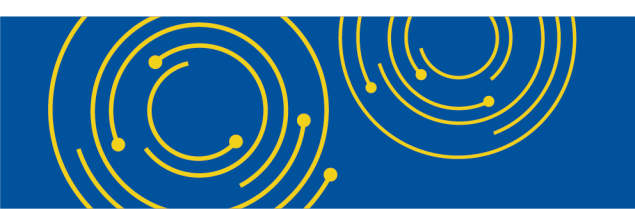

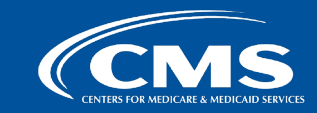

# **Improving Automated Access**

- As of January 1, 2024, hospitals must ensure that the public website it selects to host its machine-readable file (MRF) establishes and maintains, in the form and manner specified by CMS:
  - $\,\circ\,$  A .txt file in the root folder that includes:
    - The hospital location name that corresponds to the MRF
    - The source page URL that hosts the MRF
    - A direct link to the MRF (the MRF URL)
    - Hospital point of contact information
  - A link in the footer on its website, including but not limited to the homepage, that is labeled "Price Transparency" and links directly to the publicly available webpage that hosts the link to the MRF.
- TXT file instructions and generator tool can be found here: <a href="https://cmsgov.github.io/hpt-tool/txt-generator/">https://cmsgov.github.io/hpt-tool/txt-generator/</a>

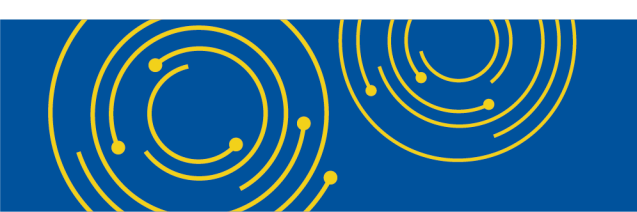

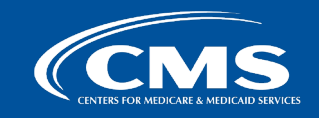

### **CMS Template Technical Requirements**

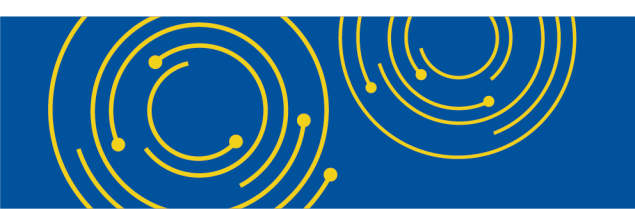

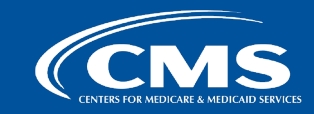

## New Requirements to Use a CMS Template Layout and Encode Hospital Standard Charge Information

- As of July 1, 2024, hospitals' MRF must conform to a CMS template layout, data specifications, and data dictionary.
- CMS has made the CMS template available in three non-proprietary formats: CSV "tall", CSV "wide", and JSON.
- CMS has created a GitHub repository to house the required CMS templates, and provides the data dictionary, or technical instruction, on how hospitals must encode standard charge information into machine-readable files.

The CMS Hospital Price Transparency - Data Dictionary GitHub repository is available here <u>https://github.com/CMSgov/hospital-price-transparency</u>.

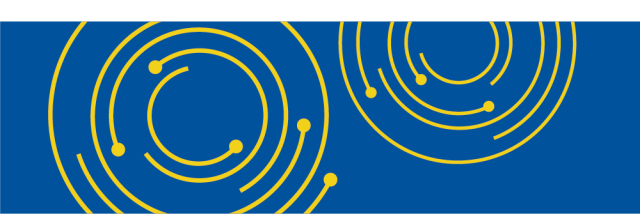

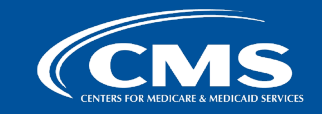

# **CMS Template: Data Elements**

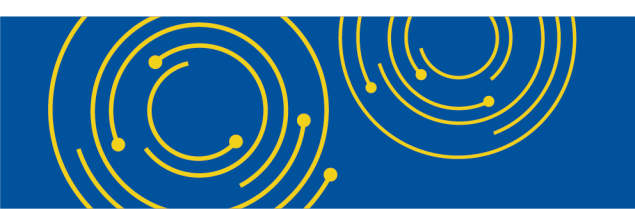

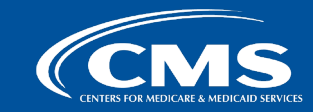

## **Data Elements Create Context for Hospital Standard Charges**

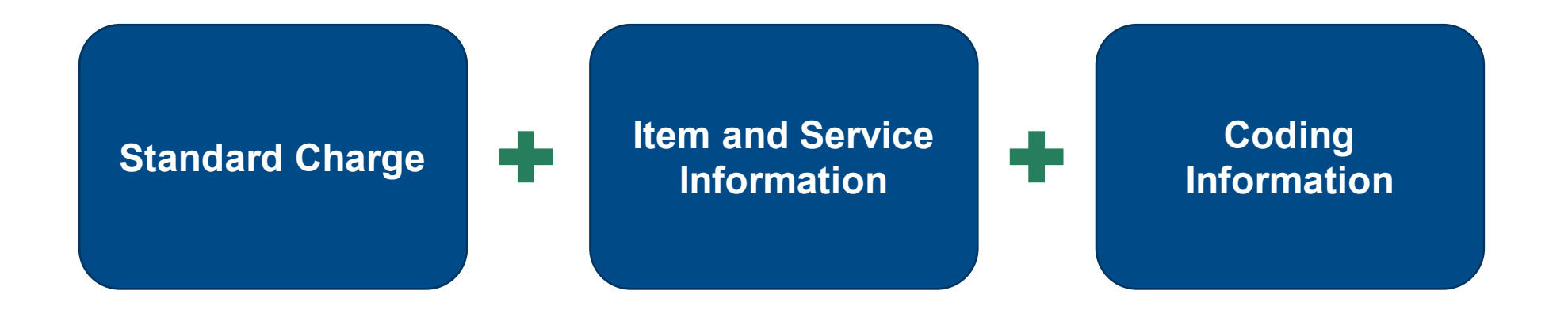

'Data elements' are information or categories of information that you will use to contextualize the standard charges your hospital has established.

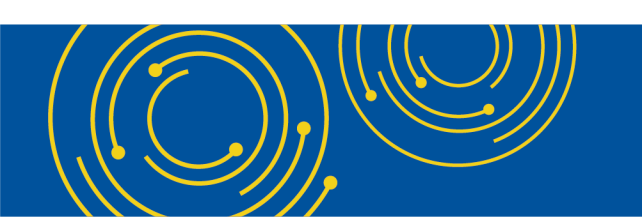

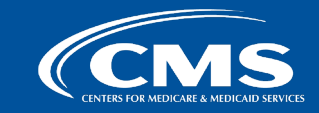

# **Data Element Overview**

Hospitals must adopt a CMS template layout and encode data elements according to the technical specifications described in the data dictionary. The data elements are organized into five groups:

| MRF Information                | Standard Charges                                 | Item & Service Information |
|--------------------------------|--------------------------------------------------|----------------------------|
| MRF Date                       | Gross Charge                                     | General Description        |
|                                | Discounted Cash Price                            |                            |
| CMS Template Version           | Payer Name                                       | Setting                    |
| ffirmation Statement Plan Name |                                                  | Drug Unit of Measurement*  |
|                                | Standard Charge Method                           |                            |
|                                | Payer-Specific Negotiated Charge - Dollar Amount | Drug Type of Measurement*  |
| Hospital Information           | Payer-Specific Negotiated Charge - Percentage    |                            |
| lospital Namo                  | Payer-Specific Negotiated Charge - Algorithm     | Coding Information         |
|                                | Estimated Allowed Amount*                        |                            |
| Hospital Location(s)           | Additional Generic Notes                         | Billing/Accounting Code    |
| Hospital Address(es)           | Additional Payer-Specific Notes                  | Code Type                  |
|                                | De-identified Minimum Negotiated Charge          |                            |
| Hospital Licensure Information | De-identified Maximum Negotiated Charge          | Modifiers*                 |

\*- These data elements are not required to be encoded in hospital MRFs until January 1, 2025.

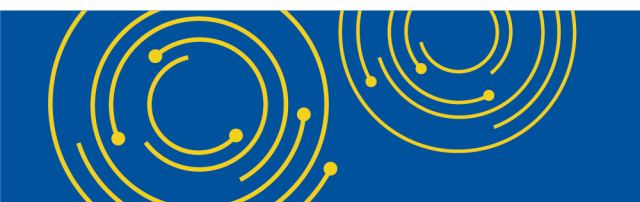

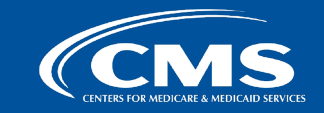

# **Three Ways to Display Payer-specific Standard Charges**

| 'Payer-specific<br>Negotiated Charge'<br>Data Elements: | Description                                                                                                    |
|---------------------------------------------------------|----------------------------------------------------------------------------------------------------|
| Dollar Amount                                           | Payer-specific negotiated charge (expressed as a dollar amount) that a hospital has negotiated with a third-party payer for a corresponding item or service.                                                                                                    |
| Percentage                                              | Payer-specific negotiated charge (expressed as a percentage) that a hospital has negotiated with a third-party payer for a corresponding item or service. This data element will contain the numeric representation of the percentage not as a decimal (70.5% is to be entered as "70.5" and not ".705"). |
| Algorithm                                               | Payer-specific negotiated charge (expressed as an algorithm) that a hospital has negotiated with a third-party payer for the corresponding item or service.                                                                                                    |

Display a payer-specific negotiated charge as a <u>dollar amount</u> whenever possible. If the payer-specific negotiated charge results in a variable dollar amount for members of a payer/plan combination, then display the payer-specific negotiated charge as a percentage or algorithm and calculate the 'Estimated Allowed Amount' in dollars.

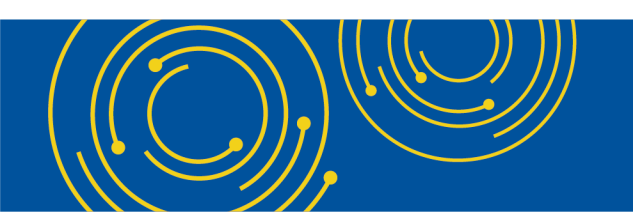

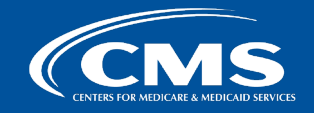

# **Payer-specific Negotiated Charge Contextual Information**

**Required Contextual Information:** For each 'payer-specific standard charge' your hospital has established, you must encode a '<u>standard charge methodology'</u>.

#### 'Standard Charge Methodology' Data Element:

| Valid Values                      | Methodology Description                                                                                                    |
|-----------------------------------|----------------------------------------------------------------------------------------------------|
| Case Rate                         | A flat rate for a package of items and services triggered by a diagnosis, treatment, or condition for a designated length of time.                                                                                                    |
| Fee Schedule                      | The payer-specific negotiated charge is based on a fee schedule. Examples of common fee schedules include Medicare, Medicaid, commercial payer, and workers compensation.                                                                                                    |
| Percent of Total Billed<br>Charge | The payer-specific negotiated charge is based on a percentage of the total billed charges for an item or service. This percentage may vary depending on certain pre-determined criteria being met.                                                                               |
| Per diem                          | The per day charge for providing hospital items and services.                                                                                                    |
| Other                             | If the standard charge methodology used to establish a payer-specific negotiated charge cannot<br>be described by one of the types of standard charge methodology above, select 'Other' and<br>encode a detailed explanation of the contracting arrangement in additional notes. |

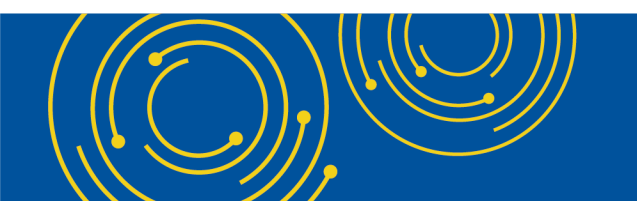

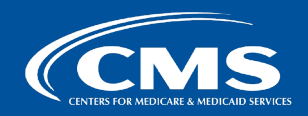

13

# **Optional Data Elements**

'Hospital Financial Aid Policy' and 'Billing Class' are optional data elements. They are not required to be included in hospital MRFs, but instructions have been added to support standardization of disclosure of these data elements for hospitals that wish to provide more contextual information about their charges.

| Data Element                     | Description                                                                                                    |
|----------------------------------|----------------------------------------------------------------------------------------------------|
| Hospital Financial Aid<br>Policy | The hospital's financial aid policy, also known as charity care or bill forgiveness, that a hospital may choose or be required to apply to a particular individual's bill. This information may be displayed as either a description or as a link to the financial aid or cash price policy on the hospital's website. |
| Billing Class                    | The type of billing for the item/service at the established standard charge. The valid values are "professional", "facility", and "both".                                                                                                    |

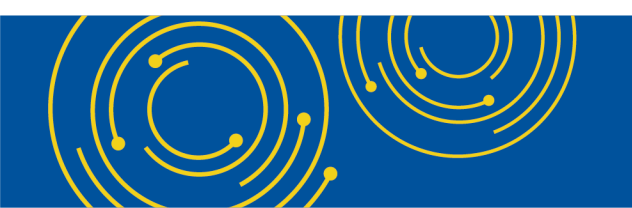

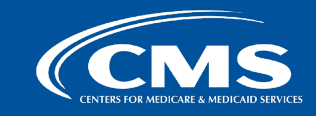

## Introduction to CMS Templates and Data Dictionary Technical Instructions

#### CMS Hospital Price Transparency – Data Dictionary GitHub Repository <u>https://github.com/CMSgov/hospital-price-transparency</u>

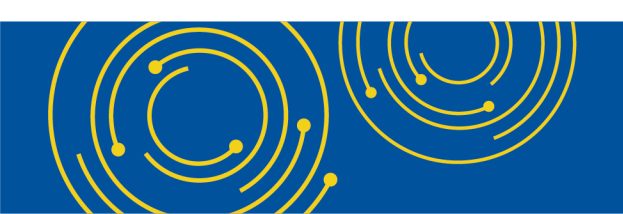

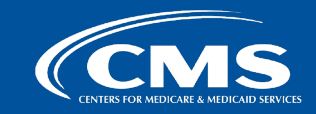

# **CMS Templates and Data Dictionary are in CMS GitHub**

#### The CMS GitHub Repository:

- Is a website used by CMS to store CMS templates and data dictionary technical instructions that your hospital must use to create its MRF.
- Provides assistance for technical questions you may have.
- Also makes available voluntary tools (such as a .txt generator) to help your hospital comply with hospital price transparency regulatory requirements.

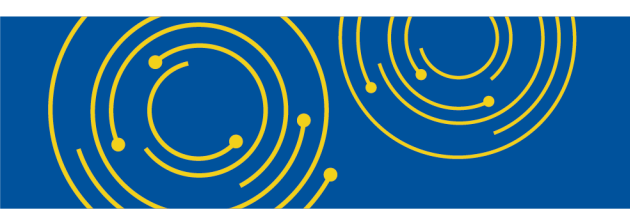

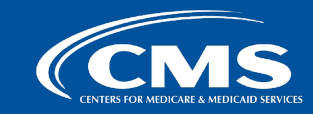

# **Encoding Data Elements and Values**

**Data Elements** are the categories of data that must be included in the MRF, represented by "headers" in a CSV spreadsheet view.

**Values** are the types of data that can be encoded into the MRF.

**Encoding** is the process of entering values in a specified form.

The **data dictionary** provides rules (i.e. EMPTY of technical instruction) for encoding your hospital's standard charge information.

#### **EXAMPLE CSV MRF Excerpt**

hospital\_name,last\_updated\_on,version,hospital\_locat
West Mercy Hospital,2024-07-01,2.0.0,West Mercy Hosp
description,code|1 ,code|1|type,code|2 ,code|2|type,

|          | EXAMPLE CSV MRF in Spreadsheet View |                 |             |                   |  |  |  |  |  |
|----------|-------------------------------------|-----------------|-------------|-------------------|--|--|--|--|--|
| HEADERS  | hospital_name                       | last_updated_on | version     | hospital_location |  |  |  |  |  |
| VALUES   | West Mercy Hospital                 | 2024-07-01      | 2.0.0       | West Mercy Hospi  |  |  |  |  |  |
| HEADERS  | description                         | code 1          | code 1 type | code 2            |  |  |  |  |  |
|          | Major hip and knee join             | 470             | MS-DRG      | 175869            |  |  |  |  |  |
| VALUES   | Major hip and knee join             | 470             | MS-DRG      | 175869            |  |  |  |  |  |
|          | Major hip and knee join             | 470             | MS-DRG      | 175869            |  |  |  |  |  |
|          |                                     |                 |             |                   |  |  |  |  |  |
| TY CELLS |                                     |                 |             |                   |  |  |  |  |  |

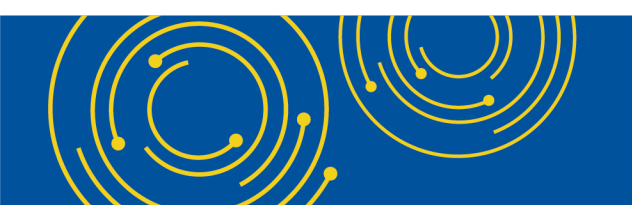

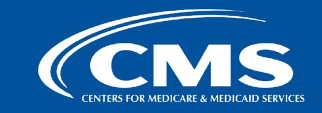

# **Data Dictionary in GitHub for CSV**

**Technical Instructions** are shown in GitHub for CSV as a table. It includes:

- <u>Column Header (separate instructions</u> for CSV 'Tall' vs 'Wide'): indicates the header you must use in your MRF
- <u>Name</u>: the required data element you must include in your MRF
- <u>Type</u>: indicates what type of values are valid
- <u>Definition</u>: a plain language description of the data element and valid values
- <u>Blanks Accepted</u>: Indicates whether missing values are acceptable.

#### **General Data Elements**

These required general data about the MRF must be stated once at the top of the file (i.e. the first row).

| Column Header<br>(Tall format) | Column Header<br>(Wide format) | Name             | Туре   | Definition                                                                                         | Blanks<br>Accepted |
|--------------------------------|--------------------------------|------------------|--------|----------------------------------------------------------------------------------------------------|--------------------|
| hospital_name                  | hospital_name                  | Hospital<br>Name | String | The legal business name of the licensee.                                                           | No                 |
| last_updated_on                | last_updated_on                | MRF Date         | Date   | Date on which the MRF was last<br>updated. Date must be in an ISO<br>8601 format (i.e. YYYY-MM-DD) | No                 |

#### Required Standard Charge, Item/Service, and Coding Data Elements

After the general data elements have been disclosed, the disclosure of required standard charges, item/service, and coding data elements will begin on row 3.

If a -- is encountered in the following table, then the instruction does not apply to the specific CMS template selected. You can view both <u>CSV templates here</u>.

| Column Header (Tall<br>format) | Column Header (Wide<br>format) | Name        | Туре   | Definition                                                               | Blanks<br>Accepted |
|--------------------------------|--------------------------------|-------------|--------|--------------------------------------------------------------------------|--------------------|
|                                |                                | General     |        | Description of<br>each item or<br>service<br>provided by<br>the hospital |                    |
| description                    | description                    | Description | String | that                                                                     | No                 |

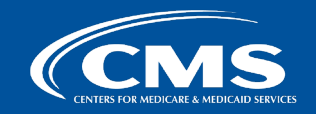

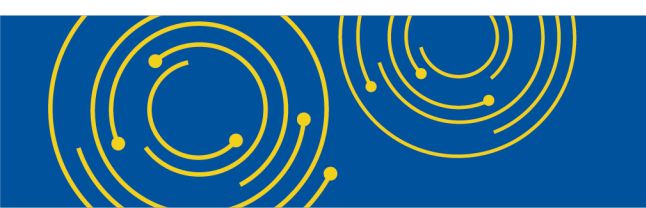

# **Types of Valid Values**

**Type:** Indicates the expected format of the data encoded into a field below the CSV header. Types you will encounter in the data dictionary for CSV formats include:

- "Boolean" indicates the field must include either a "true" or "false". This type is used for encoding a valid value for the required affirmation statement.
- "Date" indicates a date must be inserted in the field. You will encounter this type when encoding the valid value for the "date of last update" data element.
- "Enum" indicates that you must choose from a set of predefined constants that are listed in the 'valid values' section. For example, valid values for the data element "setting" are: "inpatient", "outpatient", or "both"
- "Numeric" indicates only numbers are permitted. All "Numeric" data elements must be positive numbers. Encoding a negative number or "0" will generate a deficiency.
- "String" indicates that series of letters/characters, numbers, symbols, and spaces are allowed values.

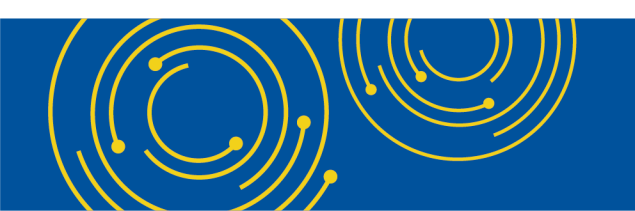

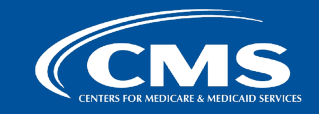

# **Putting it Together**

#### **1** General Data Elements

These required general data about the MRF must be stated once at the top of the file (i.e. the first row).

| Column Header<br>(Tall format) | Column Header<br>(Wide format) | Name             | Туре   | Type Definition                                                                                    |    |
|--------------------------------|--------------------------------|------------------|--------|----------------------------------------------------------------------------------------------------|----|
| hospital_name                  | hospital_name                  | Hospital<br>Name | String | The legal business name of the licensee.                                                           | No |
| last_updated_on                | last_updated_on                | MRF Date         | Date   | Date on which the MRF was last<br>updated. Date must be in an ISO<br>8601 format (i.e. YYYY-MM-DD) | No |

#### EXAMPLE CSV MRF Excerpt

hospital\_name,last\_updated\_on,version,hospital\_locat
West Mercy Hospital,2024-07-01,2.0.0,West Mercy Hosp
description,code|1 ,code|1|type,code|2 ,code|2|type,

#### EXAMPLE CSV MRF in Spreadsheet View

|         | al same           |                 |             |                   |
|---------|-------------------|-----------------|-------------|-------------------|
| nospit  | al_name           | last_updated_on | version     | hospital_location |
| West    | Mercy Hospital    | 2024-07-01      | 2.0.0       | West Mercy Hosp   |
| descri  | ption             | code 1          | code 1 type | code 2            |
| 2 Major | hip and knee join | 470             | MS-DRG      | 175869            |
| Major   | hip and knee join | 470             | MS-DRG      | 175869            |
| Major   | hip and knee join | 470             | MS-DRG      | 175869            |
|         |                   |                 |             |                   |
|         |                   |                 |             |                   |

#### 2 Required Standard Charge, Item/Service, and Coding Data Elements

After the general data elements have been disclosed, the disclosure of required standard charges, item/service, and coding data elements will begin on row 3.

If a -- is encountered in the following table, then the instruction does not apply to the specific CMS template selected. You can view both CSV templates here.

| Column Header (Tall<br>format) | Column Header (Wide<br>format) | Name    | Туре   | Definition                                                                       | Blanks<br>Accepted |
|--------------------------------|--------------------------------|---------|--------|----------------------------------------------------------------------------------|--------------------|
| description                    | description                    | General | String | Description of<br>each item or<br>service<br>provided by<br>the hospital<br>that | No                 |

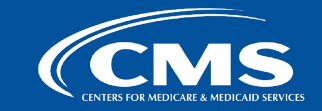

# Data Dictionary Example: Encoding the Date of Last Update

#### Hospitals must update the standard charge information at least once annually.

• Encode the date in the MRF in an ISO 8601 format (i.e. YYYY-MM-DD)

| Column Header<br>(Tall format) | Column Header<br>(Wide format) | Name     | Туре | Definition                                                                                         | Blanks<br>Accepted |
|--------------------------------|--------------------------------|----------|------|----------------------------------------------------------------------------------------------------|--------------------|
| last_updated_on                | last_updated_on                | MRF Date | Date | Date on which the MRF was last<br>updated. Date must be in an ISO<br>8601 format (i.e. YYYY-MM-DD) | No                 |

#### **Data Dictionary Instructions**

#### **CSV MRF Implementation**

| 1 | hospital_name                                                                       | last_updated_on | version     | h  |
|---|-------------------------------------------------------------------------------------|-----------------|-------------|----|
| 2 | West Mercy Hospital                                                                 | 2024-07-01      | 2.0.0       | W  |
| 3 | description                                                                         | code 1          | code 1 type | сс |
| 4 | Major hip and knee joint replacement or reattachment of lower extremity without mcc | 470             | MS-DRG      | 17 |
|   | Major hip and know joint replacement or reattachment of lower extremity without mcc | CMS             | MS-DRG      | 1- |

CENTERS FOR MEDICARE & MEDICAID SERVI

## **Accessing Technical Instructions & Examples**

#### CMS Hospital Price Transparency – Data Dictionary GitHub Repository <u>https://github.com/CMSgov/hospital-price-transparency</u>

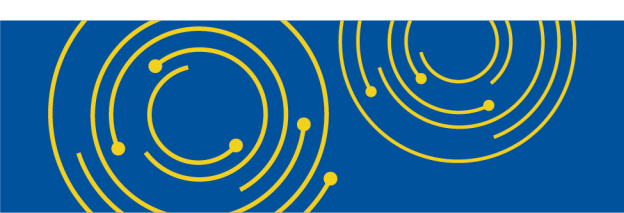

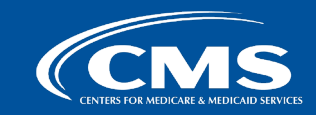

### **Questions & Answers**

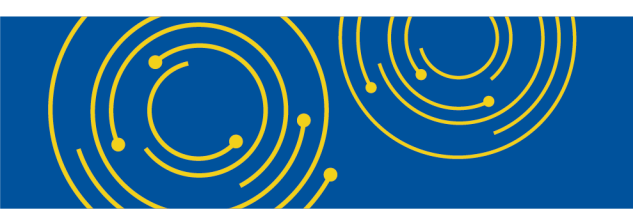

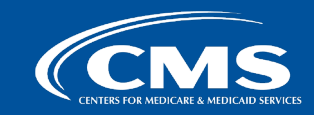

# **Hospital Price Transparency Resources**

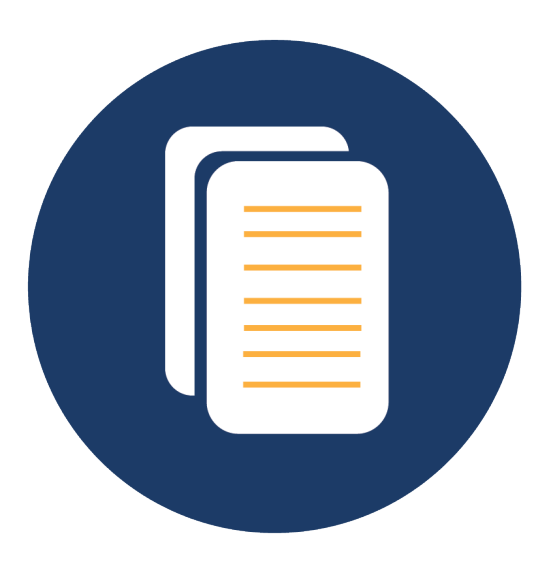

Visit the <u>CMS Hospital Price Transparency – Data</u> <u>Dictionary GitHub Repository</u> to access the CMS templates, technical specifications, and get technical support.

Visit the <u>HPT Website Resources Page</u> for more information, including a recording of this presentation.

For additional information, please contact: PriceTransparencyHospitalCharges@cms.hhs.gov

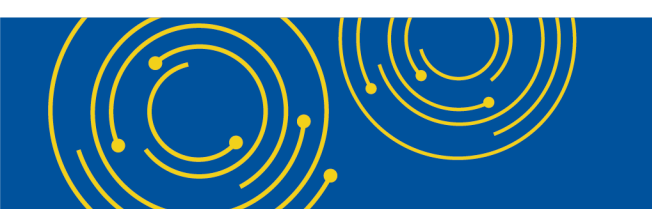

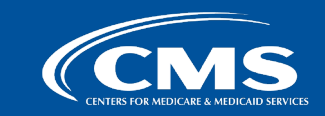

## Appendix A – Navigating GitHub and the CMS Hospital Price Transparency – Data Dictionary GitHub Repository

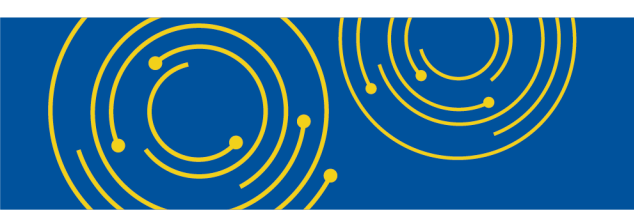

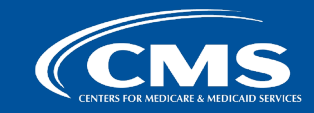

### **CMS Hospital Price Transparency – Data Dictionary GitHub Repository Homepage**

| Product ~ Solutions ~ Open Sou   | rce 🗸 Pricing                                                                      |                                                                                                    |                                              | Q Search or jump to () Sign in (Sign up) |
|----------------------------------|------------------------------------------------------------------------------------|----------------------------------------------------------------------------------------------------|----------------------------------------------|------------------------------------------|
| 📮 CMSgov / hospital-price-transp | parency Public                                                                     |                                                                                                    |                                              | □ Notifications Fork 1 1 Star 10 -       |
| <> Code 💿 Issues 🏦 Pull requests | 🖓 Discussions 🗄 Projects 🛈 Securit                                                 | y 🗠 Insights                                                                                                    |                                              |                                          |
|                                  | 🐉 master 👻 🐉 2 branches 🔊 0 ta                                                     | gs                                                                                                    | Go to file Code -                            | About                                    |
|                                  | shaselton-usds Merge pull request #                                                | 9 from CMSgov/develop                                                                                                    | No description, website, or topics provided. |                                          |
|                                  | documentation                                                                      | cumentation renaming of files. updating documentation based on ren                                                            |                                              | -∿ Activity                              |
|                                  | examples                                                                           | Update V2.0.0_Tall_CSV_Format_Example.csv                                                                                     | 2 days ago                                   | ☆ 10 stars                               |
|                                  | resources/images                                                                   | Initial Release                                                                                                    | 3 weeks ago                                  | 9 1 fork                                 |
|                                  | 🗋 .gitignore                                                                       | Initial Release                                                                                                    | 3 weeks ago                                  | Report repository                        |
|                                  | README.md                                                                          | formatting fix                                                                                                    | 2 weeks ago                                  |                                          |
|                                  | C VERSION.md                                                                       | typo update, version update, footer sentence                                                                                  | 2 weeks ago                                  | Releases                                 |
|                                  | i≣ README.md                                                                       |                                                                                                    |                                              | No releases published                    |
|                                  | S Hos                                                                              | spital Price Transp                                                                                                    | arency                                       | Packages<br>No packages published        |
|                                  | Hospital Price Tra                                                                 | ansparency                                                                                                    |                                              |                                          |
|                                  | This technical implementation guid<br>readable files as required by the <u>He</u>  | le contains data dictionaries, CSV templates, and JSC<br><u>ospital Price Transparency</u> final rules ( <u>45 CFR 180</u> ). |                                              |                                          |
|                                  | If you are looking for the technical<br>in <u>Coverage</u> final rules (85 FR 7215 | implementation guide for the machine readable file<br>8), please go to <u>https://github.com/CMSgov/price-t</u>               |                                              |                                          |
|                                  | Overview                                                                           |                                                                                                    |                                              |                                          |
|                                  |                                                                                    |                                                                                                    | 100 L P . 1 . 1 . 194                        | 2-01                                     |

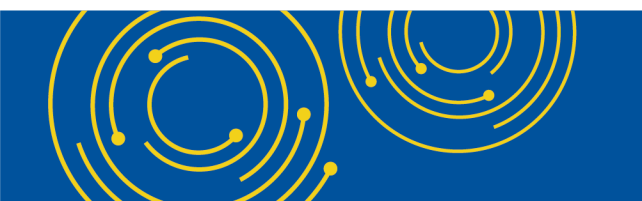

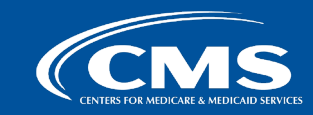

# How to Sign Up and Stay Up to Date

Step 1: Click on the "Sign-up" button, enter your information, and create a username.

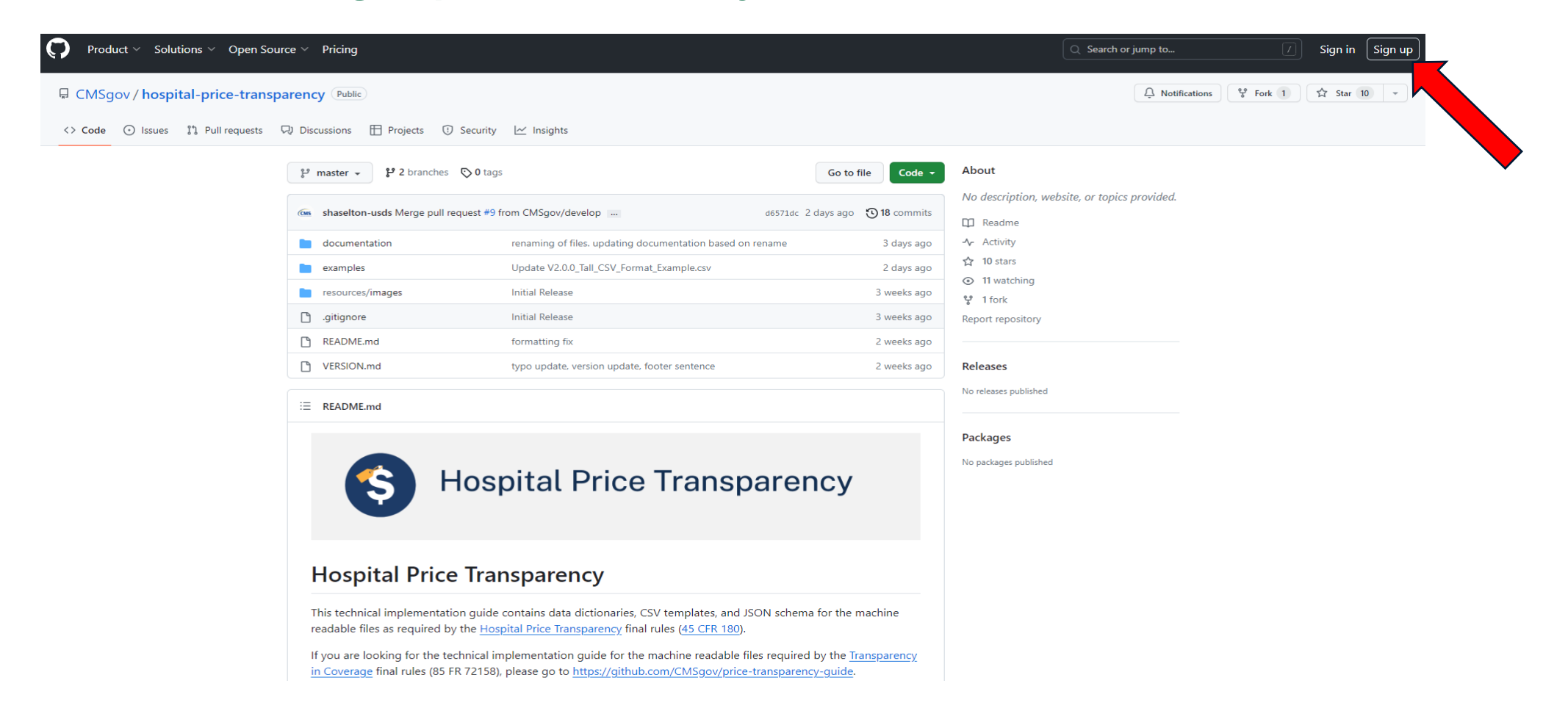

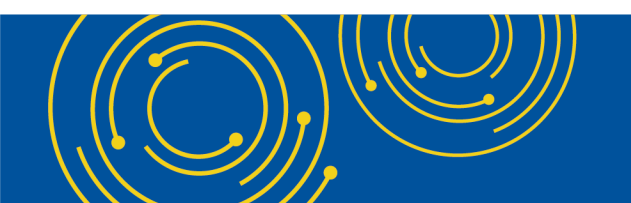

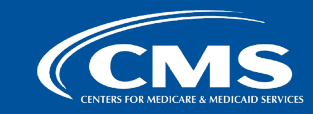

### How to Stay Up-to-Date

Step 2: After signing in, click on the "Watch" button in upper-right hand corner and select "All Activity." You can change this preference at any time.

| CMSgov / hospital-price-trans       | parency                                                                           |                                                                                         |                                                                                         |                                                         | Q Type 🛛 to searc                   | h                   | >_   + → ⊙ îî 6 |
|-------------------------------------|-----------------------------------------------------------------------------------|-----------------------------------------------------------------------------------------|-----------------------------------------------------------------------------------------|---------------------------------------------------------|-------------------------------------|---------------------|-----------------|
| <> Code ③ Issues \$10 Pull requests | 🖓 Discussions 🗄 Projects 🛈 Security                                               | 🗠 Insights                                                                              |                                                                                         |                                                         |                                     |                     |                 |
|                                     | 🚎 hospital-price-transparenc                                                      | y Public                                                                                |                                                                                         | ⊙ Unwatch 12                                            | ♥ Fork 1 ▼                          | ☆ Star 10 -         |                 |
|                                     | 🐉 master 👻 🐉 2 branches 🛇 0                                                       | Go to file Add file -                                                                   | Notifications<br>Participatin<br>Only receive                                           | g and @mentions                                         |                                     |                     |                 |
|                                     | shaselton-usds Merge pull request                                                 | #9 from CMSgov/develop                                                                  | d6571dc 2 days ago                                                                      | <ul> <li>when particip</li> <li>All Activity</li> </ul> | ating or @mentioned.                | or topics provided. |                 |
|                                     | documentation                                                                     | renaming of files. updating documenta                                                   | tion based on rename                                                                    | Notified of al                                          | I notifications on this repository. |                     |                 |
|                                     | examples                                                                          | Update V2.0.0_Tall_CSV_Format_Examp                                                     | le.csv                                                                                  | Never be not                                            | fied.                               |                     |                 |
|                                     |                                                                                   | Initial Release                                                                         |                                                                                         | Custom<br>Select events                                 | →<br>you want to be notified of in  |                     |                 |
|                                     | README.md                                                                         | formatting fix                                                                          |                                                                                         | Get push not                                            | ifications on iOS or Android.       |                     |                 |
|                                     | VERSION.md                                                                        | typo update, version update, footer se                                                  | ntence                                                                                  | 2 weeks ago                                             | Keleases                            |                     |                 |
|                                     | ≣ README.md                                                                       |                                                                                         |                                                                                         |                                                         | No releases published               |                     |                 |
|                                     | S Hos                                                                             | spital Price Tr                                                                         | ansparency                                                                              |                                                         | Packages<br>No packages published   |                     |                 |
|                                     | Hospital Price Tr                                                                 | ansparency                                                                              |                                                                                         |                                                         |                                     |                     |                 |
|                                     | This technical implementation gui<br>readable files as required by the <u>F</u>   | de contains data dictionaries, CSV tem<br>ospital Price Transparency final rules (4     | plates, and JSON schema for the m<br><u>IS CFR 180</u> ).                               | achine                                                  |                                     |                     |                 |
|                                     | If you are looking for the technica<br>in <u>Coverage</u> final rules (85 FR 721) | l implementation guide for the machin<br>i8), please go to <u>https://github.com/CN</u> | e readable files required by the <u>Tra</u><br><u>//Sgov/price-transparency-guide</u> . | insparency                                              |                                     |                     |                 |
|                                     | Overview                                                                          |                                                                                         |                                                                                         |                                                         |                                     |                     |                 |

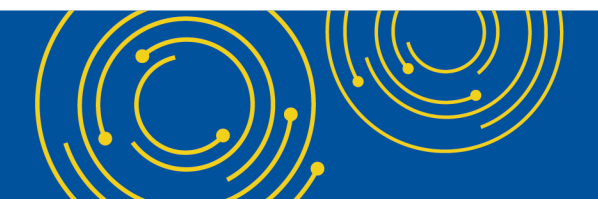

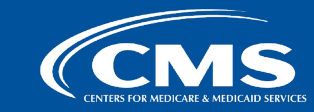

### How to View General MRF Template Information Step 1: Navigate to the Homepage

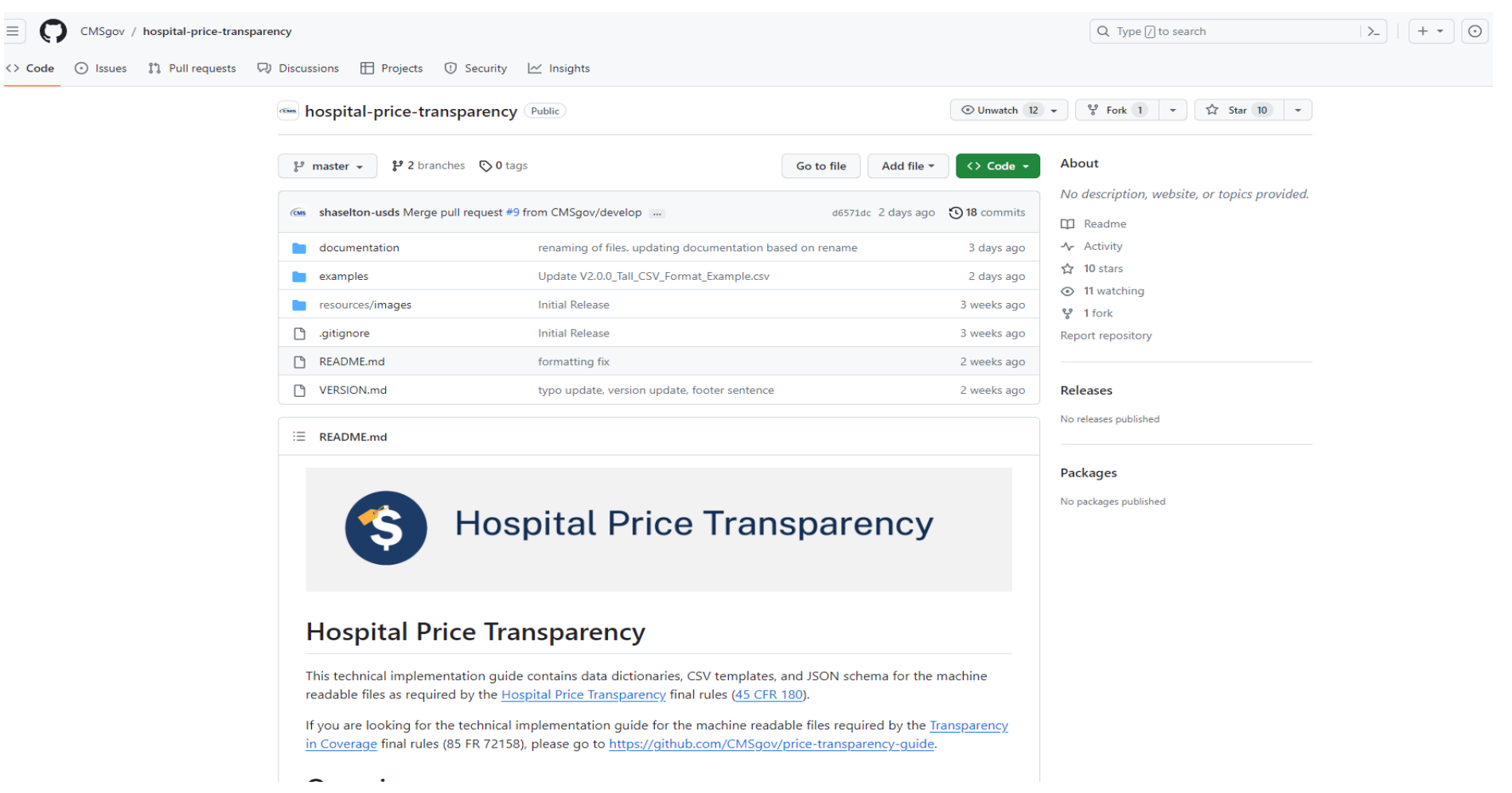

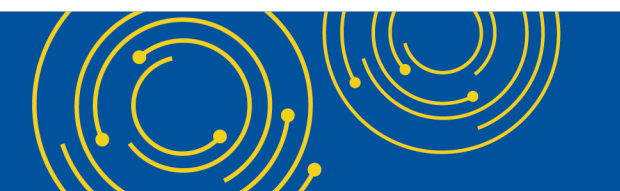

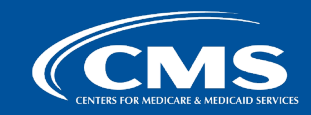

### How to View General MRF Template Information Step 2: Select the "README.md" file or scroll down the page

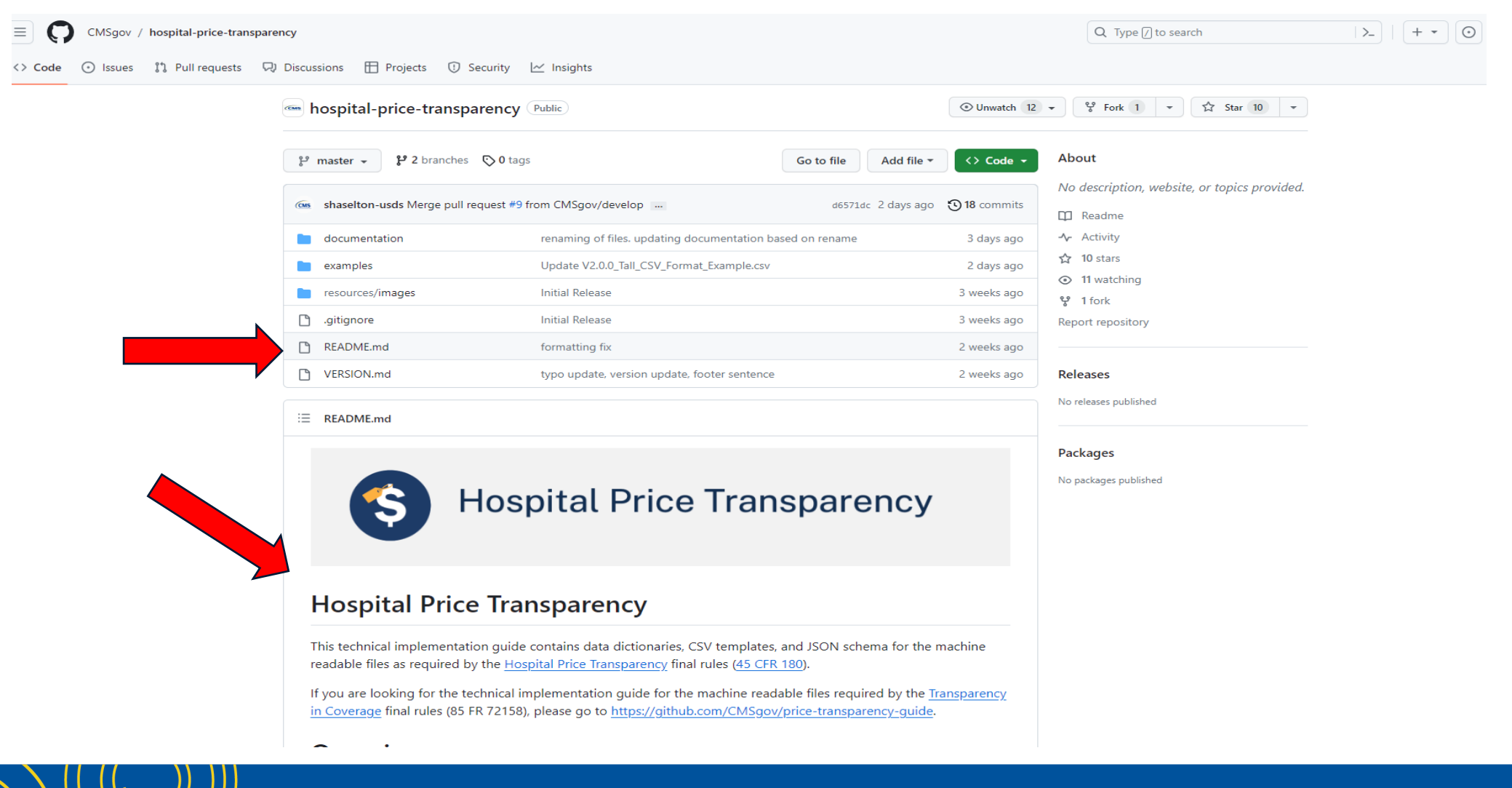

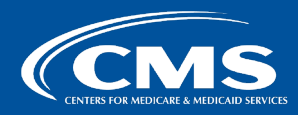

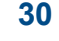

### How to Access Templates and Implementation Documentation Step 1: From the homepage, select the "documentation" folder

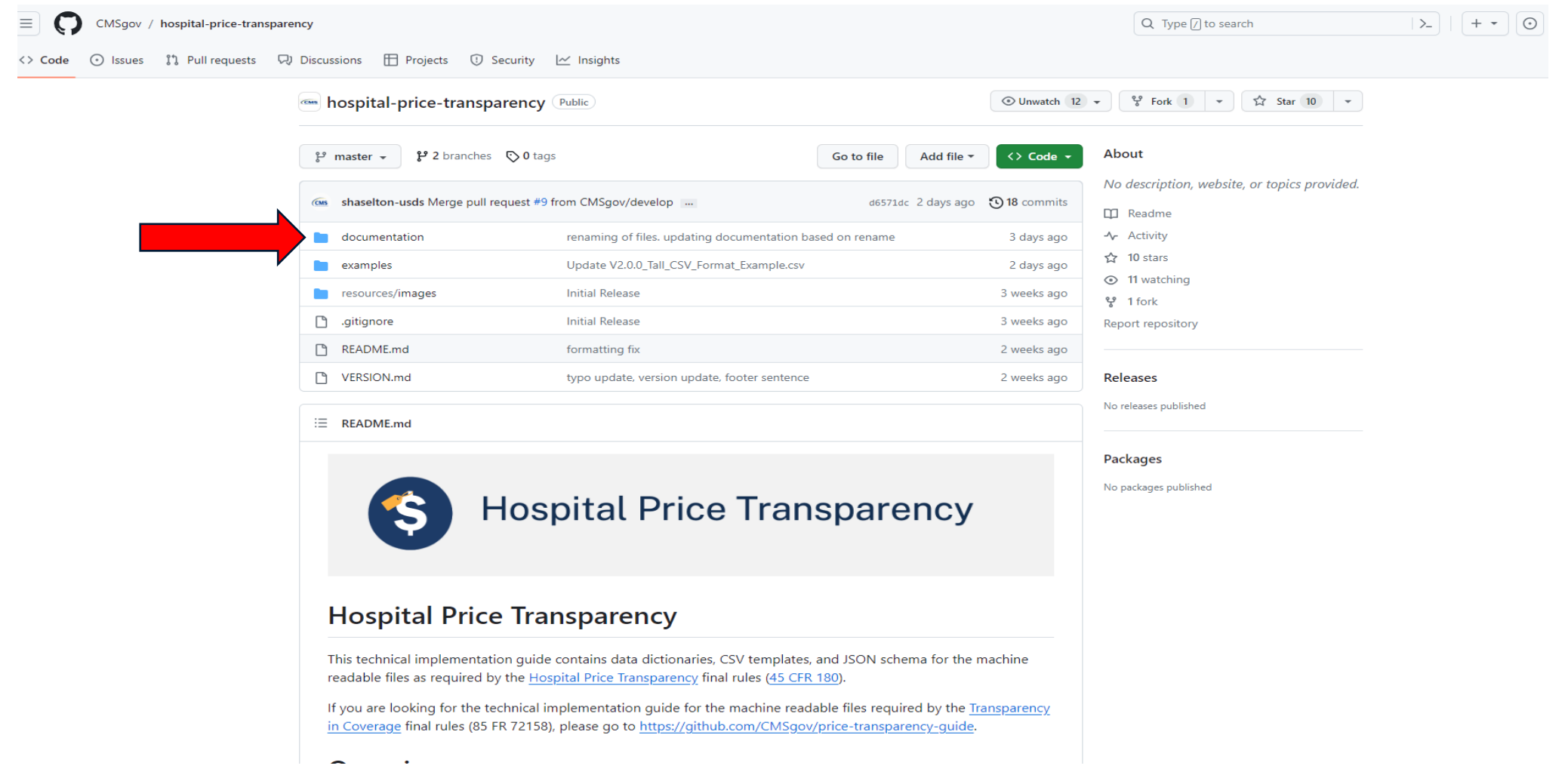

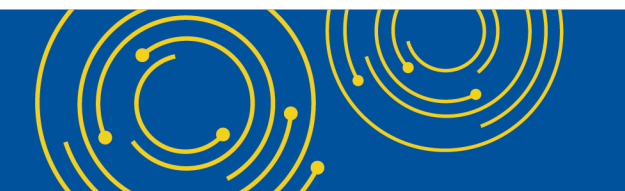

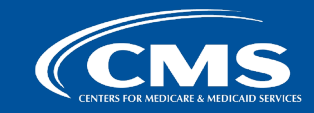

### How to Access Templates and Implementation Documentation Step 2: Select either the "CSV" or "JSON" templates from one of many places

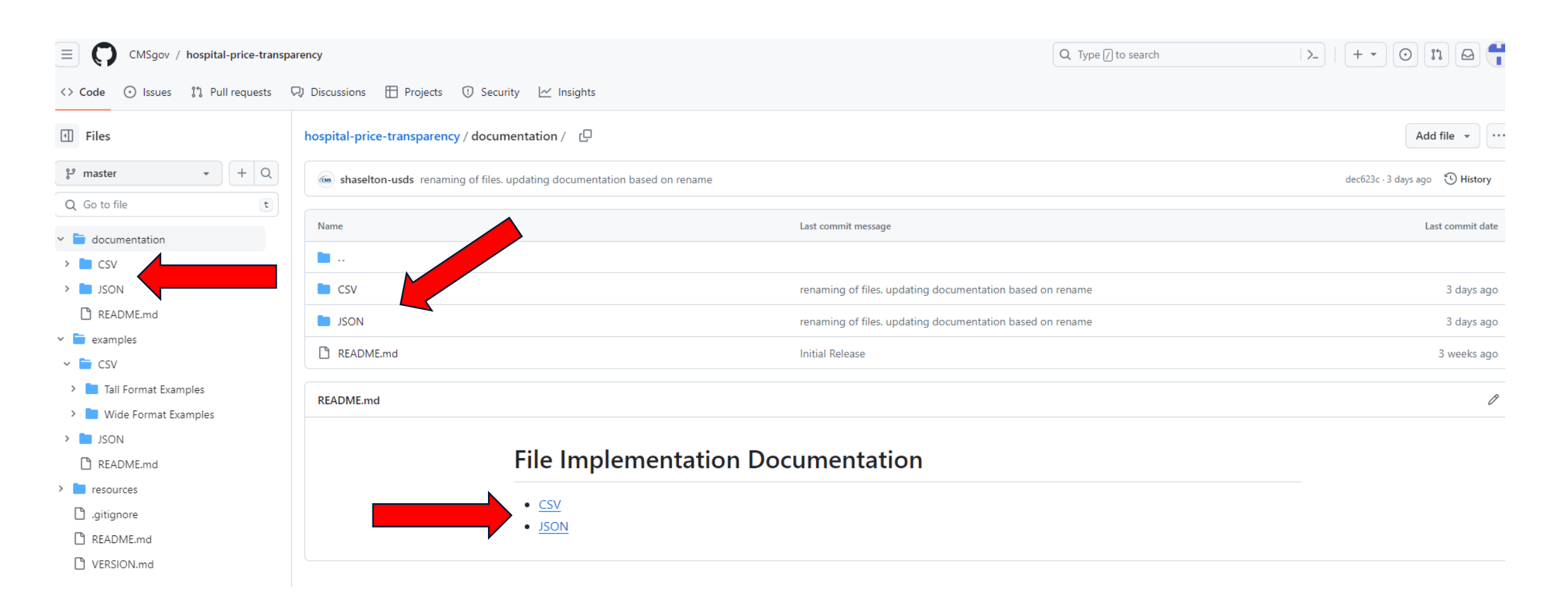

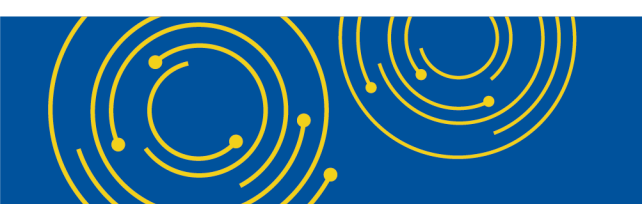

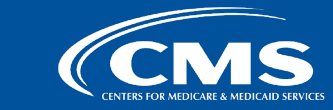

### How to Access Templates and Implementation Documentation Step 3: In CSV, select either the "Tall" or "Wide" format

| E CMSgov / hospital-price-transp  | arency                                                                   | Q Type [] to search                                       | >_   + • |
|-----------------------------------|--------------------------------------------------------------------------|-----------------------------------------------------------|----------|
| <> Code ⊙ Issues 11 Pull requests | न्न् Discussions 🗄 Projects 🕕 Security 🗠 Insights                        |                                                           |          |
| Files                             | hospital-price-transparency / documentation / CSV / templates /          |                                                           |          |
| ₿ <sup>9</sup> master → + Q       | shaselton-usds renaming of files. updating documentation based on rename |                                                           | dec6     |
| Q Go to file t                    |                                                                          |                                                           |          |
| documentation                     | Name                                                                     | Last commit message                                       |          |
| ~ 🛅 CSV                           |                                                                          |                                                           |          |
| 🗸 🛅 templates                     | V2.0.0_Tall_CSV_Format_Template.csv                                      | renaming of files. updating documentation based on rename |          |
| V2.0.0_Tall_CSV_Format_Tem        | V2.0.0 Wide CSV Format Template.csv                                      | renaming of files, updating documentation based on rename |          |
| V2.0.0_Wide_CSV_Format_Te         |                                                                          | ······································                    |          |
| 🗋 README.md                       |                                                                          |                                                           |          |
| ~ 🚞 JSON                          |                                                                          |                                                           |          |
| 🗋 README.md                       |                                                                          |                                                           |          |
| V2.0.0_Hospital_price_transpar    |                                                                          |                                                           |          |
| 🗋 README.md                       |                                                                          |                                                           |          |
| > 📄 examples                      |                                                                          |                                                           |          |
| > in resources                    |                                                                          |                                                           |          |
| 🗋 .gitignore                      |                                                                          |                                                           |          |
| 🗋 README.md                       |                                                                          |                                                           |          |
| C VERSION.md                      |                                                                          |                                                           |          |

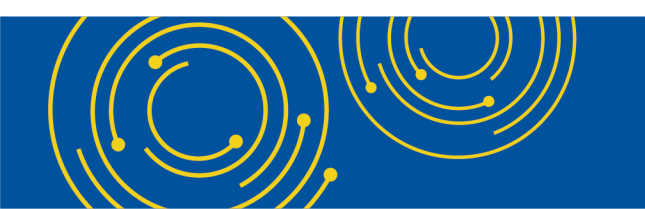

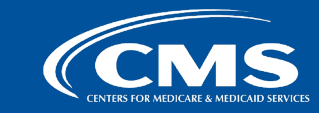

#### How to Access Templates and Implementation Documentation Step 4: Once you have selected the desired format, you can view the template on GitHub in "Preview" view, "Code" view, or download the template in a separate file.

| Files                      | hospital-price-transparency / documentation / CSV / templates / V2.0.0_Tall_CSV_Format_Template.csv                                                                                              |                                                  |  |  |  |  |  |  |  |  |
|----------------------------|----------------------------------------------------------------------------------------------------|--------------------------------------------------|--|--|--|--|--|--|--|--|
| 💡 master                   | shaselton-usds renaming of files. updating documentation based on rename                                                                                                    | dec623c · last week History                      |  |  |  |  |  |  |  |  |
| Q Go to file               |                                                                                                    |                                                  |  |  |  |  |  |  |  |  |
| documentation              | eview Code Blame 3 lines (3 loc) · 788 Bytes                                                                                                    |                                                  |  |  |  |  |  |  |  |  |
| ✓ ➡ CSV                    | Q Search this file                                                                                                    |                                                  |  |  |  |  |  |  |  |  |
| ✓ ➡ templates              | 1 hospital_name last_updated_on version hospital_location hospital_address license_number[[state] To the best of its knowledge and belief, the hospital has included all applicable standard cha | arge information in accordance with the requirem |  |  |  |  |  |  |  |  |
| V2.0.0_Tall_CSV_Format_Tem |                                                                                                    |                                                  |  |  |  |  |  |  |  |  |
| V2.0.0_Wide_CSV_Format_Te  |                                                                                                    |                                                  |  |  |  |  |  |  |  |  |
| 🗋 README.md                |                                                                                                    | Þ                                                |  |  |  |  |  |  |  |  |
| V 🧮 JSON                   |                                                                                                    |                                                  |  |  |  |  |  |  |  |  |
|                            |                                                                                                    |                                                  |  |  |  |  |  |  |  |  |
| Files                      | hospital-price-transparency / documentation / CSV / templates / V2.0.0_Tall_CSV_Format_Template.csv                                                                                              |                                                  |  |  |  |  |  |  |  |  |
| ¢² master → +              | shaselton-usds renaming of files. updating documentation based on rename                                                                                                    | dec623c · last week 🕚 History                    |  |  |  |  |  |  |  |  |
| Q Go to file               |                                                                                                    |                                                  |  |  |  |  |  |  |  |  |
| 🗸 盲 documentation          | Preview Code Blame 3 lines (3 loc) · 788 Bytes                                                                                                    | Raw [] 🛃 🎤 🕶 👀                                   |  |  |  |  |  |  |  |  |
| ∽ 盲 CSV                    | hospital_name,last_updated_on,version,hospital_location,hospital_address,license_number [state],"To the best of its knowledge and belief, the hospital has included all applicable               | standard charge information in accordance        |  |  |  |  |  |  |  |  |
| ✓                          | <pre>2 ,,2.0.0,,,,,,,,,,,,,,,,,,,,,,,,,,,,,,,</pre>                                                                                                    | ,standard_charge negotiated_dollar,standard      |  |  |  |  |  |  |  |  |
| V2.0.0_Tall_CSV_Format_Tem |                                                                                                    | Þ                                                |  |  |  |  |  |  |  |  |
| N200 Wide CSV Format To    |                                                                                                    |                                                  |  |  |  |  |  |  |  |  |

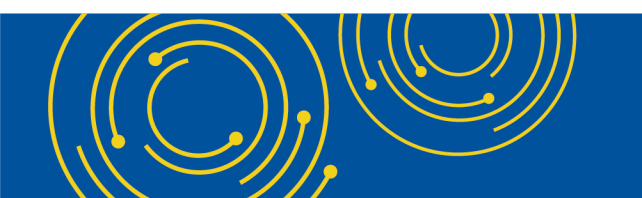

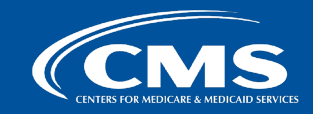

Download the

#### **Accessing Examples** Step 1: Select "examples" from homepage

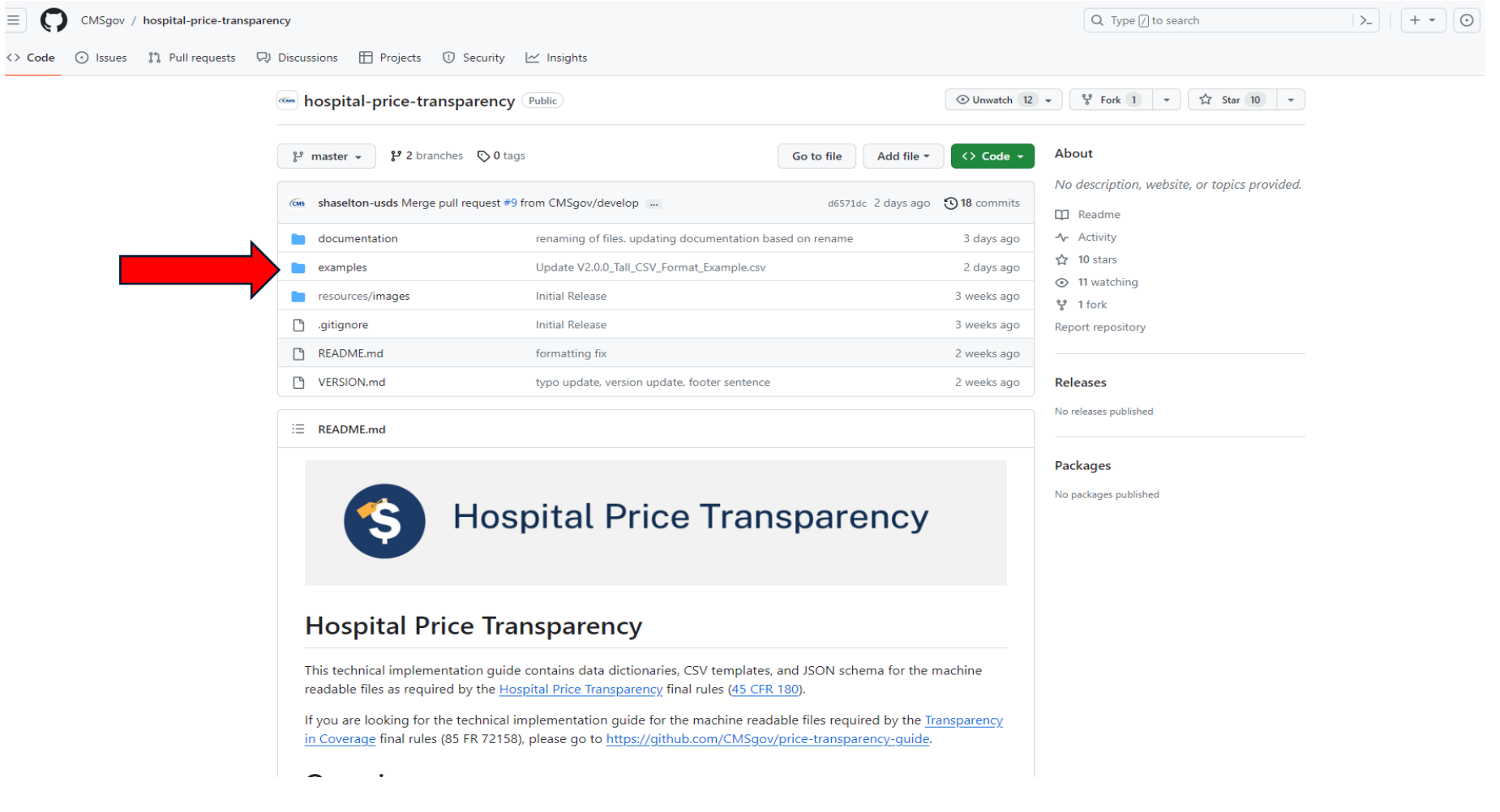

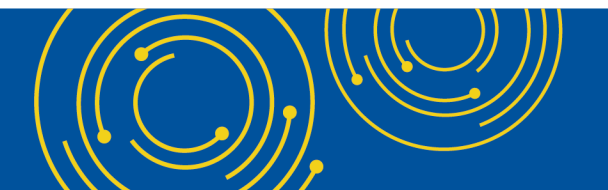

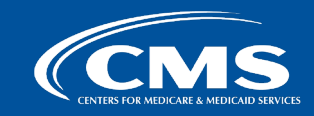

### Accessing Examples Step 2: Select "CSV" or "JSON"

| E CMSgov / hospital-price-trans  | parency                                                  | Q Type [/] to search                                      | >_   + - O II 6            |
|----------------------------------|----------------------------------------------------------|-----------------------------------------------------------|----------------------------|
| <> Code 🕥 Issues 👫 Pull requests | 🖓 Discussions 🗄 Projects 🛈 Security 🗠 Insights           |                                                           |                            |
| Files                            | hospital-price-transparency / examples /                 |                                                           | Add file                   |
| °₽° master → + Q                 | shaselton-usds Update V2.0.0_Tall_CSV_Format_Example.csv |                                                           | 3a0e84c · 2 days ago 🛛 🕄 H |
| Q Go to file t                   |                                                          |                                                           |                            |
|                                  | Name                                                     | Last commit message                                       | Last comr                  |
| <ul> <li>examples</li> </ul>     |                                                          |                                                           |                            |
| ∽ 🚞 CSV                          | sv 🗈 csv                                                 | Update V2.0.0_Tall_CSV_Format_Example.csv                 | 2 da                       |
| > 📘 Tall Format Examples         | NOSL                                                     | renaming of files, updating documentation based on rename | 3 da                       |
| > 📄 Wide Format Examples         |                                                          | ······································                    |                            |
| NOSL 📄 X                         | README.md                                                | fixing instructions                                       | 3 da                       |
| C README.md                      | DEADME and                                               |                                                           |                            |
| > 📄 resources                    | READIVIE.ING                                             |                                                           |                            |

- 🗋 .gitignore
- README.md
- 🗋 VERSION.md

| Scenario                                                                                                    | Reference in <u>Wide CSV</u><br>Format Example | Reference in <u>Tall CSV</u><br><u>Format Example</u> | Reference in <u>JSON</u><br>Format Example |
|----------------------------------------------------------------------------------------------------|------------------------------------------------|-------------------------------------------------------|--------------------------------------------|
| Multiple hospital locations                                                                                                    | Row 2, hospital_location                       | Row 2,<br>hospital_location                           | Lines 5-7                                  |
| Case rate: MS-DRG algorithm displayed multiple ways                                                                                    | Rows 4-6, Platform Health<br>Insurance PPO     | Rows 4-6                                              | Lines 41-62                                |
| Percent of total billed charges                                                                                                    | Rows 4-6, Region Health<br>Insurance HMO       | Row 7                                                 | Lines 65-69                                |
| Fee schedule: Standard charge is a percent of a<br>common fee schedule where the standard charge<br>dollar amount can be calculated    | Row 7, Platform Health<br>Insurance PPO        | Row 8                                                 | Lines 92-96                                |
| Fee schedule: Standard charge is a percent of a<br>common fee schedule where the standard charge<br>dollar amount cannot be calculated | Row 7, Region Health<br>Insurance HMO          | Row 9                                                 | Lines 99-104                               |
| Per diem: Standard charge does not vary with length of stay                                                                            | Row 8, Platform Health<br>Insurance PPO        | Row 10                                                | Lines 127-130                              |
|                                                                                                    | 0 0 11 0 1 1 1 1 1                             |                                                       |                                            |

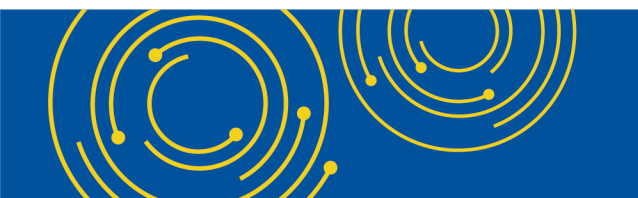

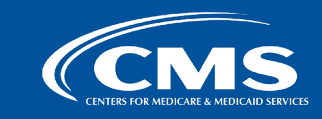

### Accessing Examples Step 3: For CSV, select "Tall" or "Wide"

Code 🕥 Issues 11 Pull requests 😡 Discussions 🗄 Projects 🛈 Security 🗠 Insights

| • Files                  | hospital-price-transparency / examples / CSV /           |                                                           |                                |
|--------------------------|----------------------------------------------------------|-----------------------------------------------------------|--------------------------------|
| 😲 master 👻 Q             | shaselton-usds Update V2.0.0_Tall_CSV_Format_Example.csv |                                                           | 3a0e84c · 5 days ago 🕚 History |
| Q Go to file             |                                                          |                                                           |                                |
| > adocumentation         | Name                                                     | Last commit message                                       | Last commit date               |
| 🗸 🧮 examples             |                                                          |                                                           |                                |
| ✓ 盲 CSV                  | Tall Format Examples                                     | Update V2.0.0_Tall_CSV_Format_Example.csv                 | 5 days ago                     |
| > 📄 Tall Format Examples | Wide Format Examples                                     | renaming of files. updating documentation based on rename | last week                      |
| > 📄 Wide Format Examples |                                                          |                                                           |                                |
| > 🖿 JSON                 |                                                          |                                                           |                                |
| 🗋 README.md              |                                                          |                                                           |                                |
| > insources              |                                                          |                                                           |                                |
| 🗋 .gitignore             |                                                          |                                                           |                                |
| 🗋 README.md              |                                                          |                                                           |                                |
| VERSION.md               |                                                          |                                                           |                                |
|                          |                                                          |                                                           |                                |
|                          |                                                          |                                                           |                                |

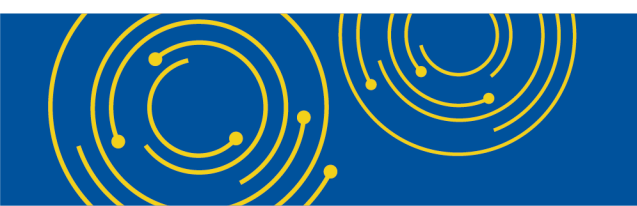

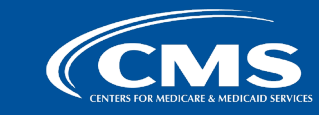

### **Accessing Examples** Step 4: Once you have selected the desired format, select the example file

| <> Code 💿 Issues 11 Pull requests | 🖓 Discussions 🖽 Projects 🕕 Security 🗠 Insights                        |                                           |                               |
|-----------------------------------|-----------------------------------------------------------------------|-------------------------------------------|-------------------------------|
| · Files                           | hospital-price-transparency / examples / CSV / Tall Format Examples / |                                           | Add file 👻 ····               |
| <sup>₽</sup> master → + Q         | shaselton-usds Update V2.0.0_Tall_CSV_Format_Example.csv              |                                           | 3a0e84c · last week 🕚 History |
| Q Go to file                      |                                                                       |                                           |                               |
| > ocumentation                    | Name                                                                  | Last commit message                       | Last commit date              |
| examples                          | • • •                                                                 |                                           |                               |
| ✓ 🚞 CSV                           | V2.0.0_Tall_CSV_Format_Example.csv                                    | Update V2.0.0_Tall_CSV_Format_Example.csv | last week                     |
| ✓ ➡ Tall Format Examples          |                                                                       |                                           |                               |
| V2.0.0_Tall_CSV_Format_Exa        |                                                                       |                                           |                               |
| > 📄 Wide Format Examples          |                                                                       |                                           |                               |
| > 🗖 JSON                          |                                                                       |                                           |                               |
| README.md                         |                                                                       |                                           |                               |
| > 💼 resources                     |                                                                       |                                           |                               |
| 🗋 .gitignore                      |                                                                       |                                           |                               |
| 🗋 README.md                       |                                                                       |                                           |                               |
| C VERSION.md                      |                                                                       |                                           |                               |

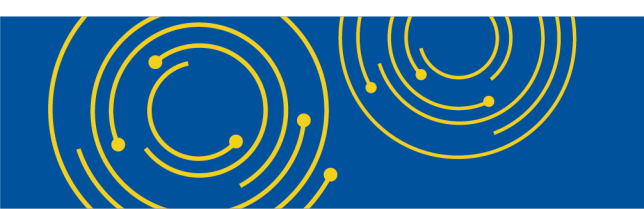

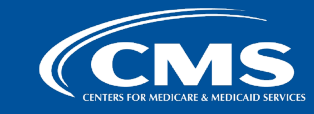

### **Accessing Examples**

# Step 5: Once you have selected the desired format, you can view the example on GitHub in "Preview" view, "Code" view, or download the example in a separate file.

| <> Code 🕥 Issues 📫 Pull requests 🖓 Discussions 🖽 Projects 🕕 Security 🗠 Insights |        |                                                                                                    |  |                 |         |                                                |                                                           |  |  |  |
|---------------------------------------------------------------------------------|--------|----------------------------------------------------------------------------------------------------|--|-----------------|---------|------------------------------------------------|-----------------------------------------------------------|--|--|--|
| I Files                                                                         | hospit | nospital-price-transparency / examples / CSV / Tall Format Examples / V2.0.0_Tall_CSV_Format_Example.csv |  |                 |         |                                                |                                                           |  |  |  |
| ۶² master                                                                       |        | shaselton-usds Update V2.0.0_Tall_CSV_Format_Example.csv 📼                                               |  |                 |         |                                                |                                                           |  |  |  |
| Q Go to file                                                                    |        |                                                                                                    |  |                 |         |                                                |                                                           |  |  |  |
| > 📘 documentation                                                               | Pre    | view Code Blame 13 lines (13 loc) · 3.45 KB                                                              |  |                 |         |                                                | Raw 🖸 🕹 🥒 🝷                                               |  |  |  |
| 🗸 🫅 examples                                                                    | Q      | Search this file                                                                                         |  |                 |         |                                                |                                                           |  |  |  |
| Y 盲 CSV                                                                         | 1      | hospital_name                                                                                            |  | last_updated_on | version | hospital_location                              | hospital_address                                          |  |  |  |
| 👻 🚞 Tall Format Examples                                                        | 2      | West Mercy Hospital                                                                                      |  | 2024-07-01      | 2.0.0   | West Mercy Hospital/West Mercy Surgical Center | 12 Main Street, Fullerton, CA 92832[23 Ocean Ave, San Jos |  |  |  |
| V2.0.0_Tall_CSV_Format_Exa                                                      | 2      |                                                                                                    |  | - 1-14          | 1.141   |                                                |                                                           |  |  |  |
| > 📄 Wide Format Examples                                                        | 2      | description code 1 code 1(type code 2 code 2(type                                                        |  |                 |         |                                                |                                                           |  |  |  |
| > 🖿 JSON                                                                        | 4      | Major hip and knee joint replacement or reattachment of lower extremity without mcc                      |  | 470             | MS-DRG  | 175869                                         | LOCAL                                                     |  |  |  |
| 🗋 README.md                                                                     | 5      | Major hip and knee joint replacement or reattachment of lower extremity without mcc                      |  | 470             | MS-DRG  | 175869                                         | LOCAL                                                     |  |  |  |

#### <> Code 💿 Issues 📫 Pull requests 🖓 Discussions 🖽 Projects 🕖 Security 🗠 Insights

| Files                        | hospital-price-transparency / examples / CSV / Tall Format Examples / V2.0.0_Tall_CSV_Format_Example.csv                                                                                                    |
|------------------------------|----------------------------------------------------------------------------------------------------|
| ₽° master - +                | shaselton-usds Update V2.0.0_Tall_CSV_Format_Example.csv 🚥                                                                                                    |
| Q Go to file                 |                                                                                                    |
| > 📄 documentation            | Prevent Code Blame 13 lines (13 1oc) - 3.45 kB                                                                                                    |
| 🗸 🚞 examples                 | hospital_name,last_updated_on,version,hospital_location,hospital_address,license_number CA,"To the best of its knowledge and belief, the hospital has included all applicable standard charge information in accordance with<br>West Mercy Hospital.2024-07-01.2.0.0.West Mercy Hospital West Mercy Surgical Center."12 Main Street. Fullerton. CA 92032 23 Ocean Ave. San Jose. CA 94088".50056.true                                           |
| ✓                            | 3 description,code 1,code 1 type,code 2,code 2 type,modifiers,setting,drug_unit_of_measurement,drug_type_of_measurement,standard_charge gross,standard_charge discounted_cash,payer_name,plan_name,standard_charge negotiate                                                                                                    |
| 🛩 盲 Tall Format Examples     | 4 Major hip and knee joint replacement or reattachment of lower extremity without mcc,470,MS-DRG,175869,LOCAL,,inpatient,,,,,Platform Health Insurance,PP0,20000.00,,MS-DRG,22243.34,case rate,20000.00,20000.00, 5 Major hip and knee joint replacement or reattachment of lower extremity without mcc,470,MS-DRG,175869,LOCAL,,inpatient,,,,,Platform Health Insurance,PP0,20000.00,,https://www.cms.gov/Outreach-and-Education/Medicare-Lear |
| 🗋 V2.0.0_Tall_CSV_Format_Exa | 6 Major hip and knee joint replacement or reattachment of lower extremity without mcc,470,MS-DRG,175869,LOCAL,,inpatient,,,,,Platform Health Insurance,PPO,20000.00,,The adjusted base payment rate indicated in the standard                                                                                                    |

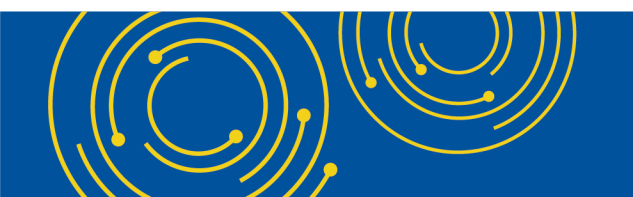

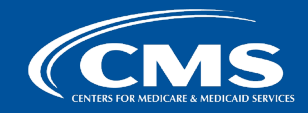

### **How to Access and Start a Discussion**

Step 1: From any page in the GitHub, select "Discussions" at the top to view discussions

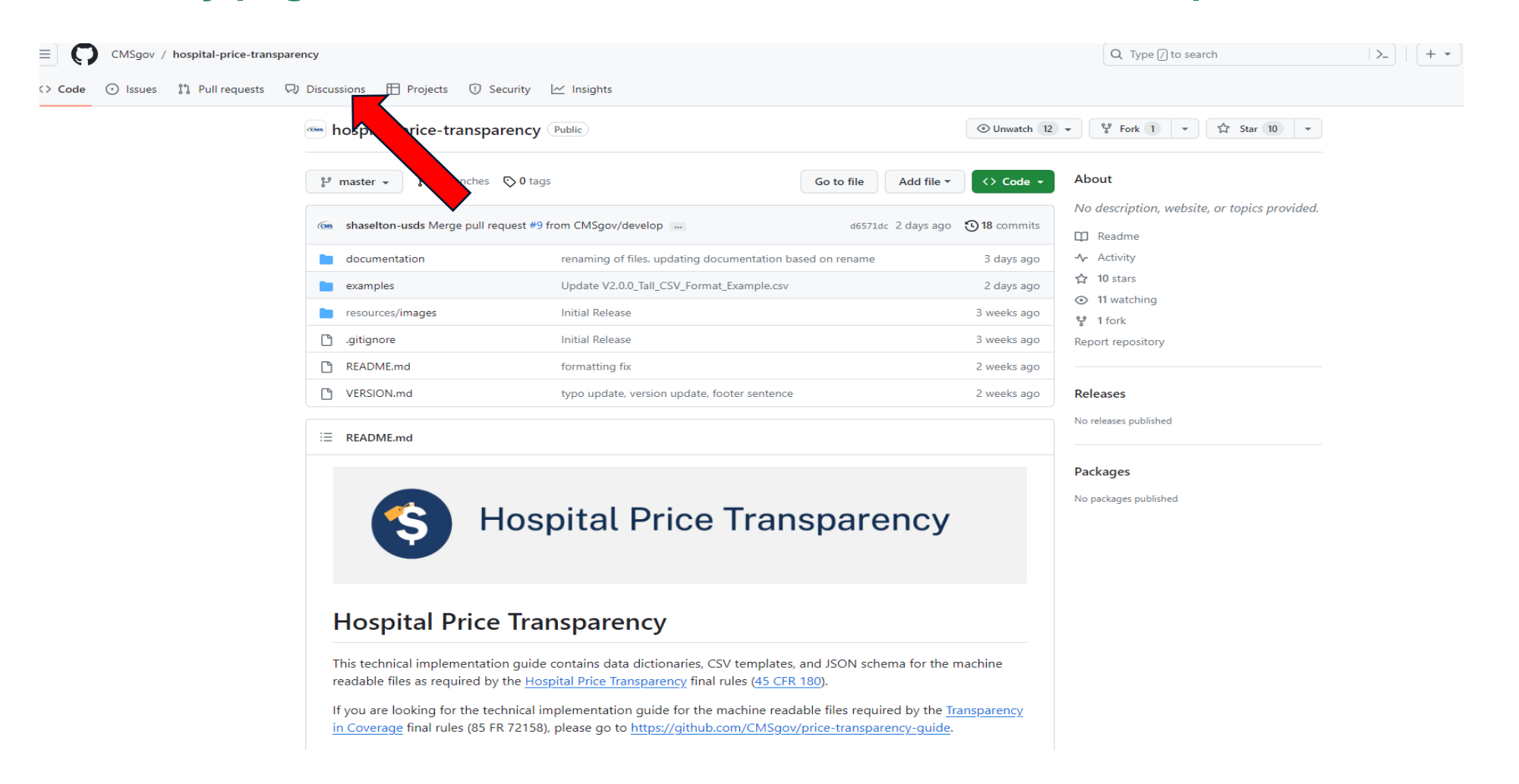

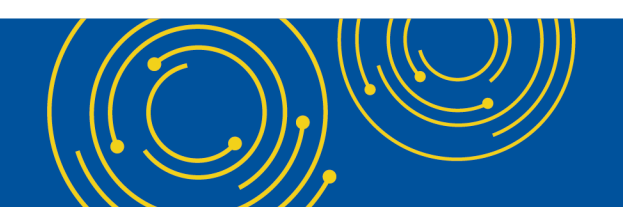

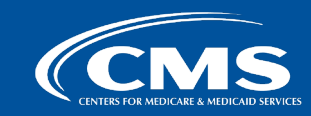

40

### How to Access and Start a Discussion Step 2: To start a new discussion, select "New discussion"

| E CMSgov / hospital-price-transparency | /                                                                                                    |             |   |                                                                   |                 |                           |         | Q Type 🛛 to sea | rch    |          | >_ + - ( |
|----------------------------------------|----------------------------------------------------------------------------------------------------|-------------|---|-------------------------------------------------------------------|-----------------|---------------------------|---------|-----------------|--------|----------|----------|
| <> Code 💿 Issues 🕄 Pull requests 🖓 Di  | iscussions 🗄 Projects 🙂 Security 🗠 Insigh                                                                                               | hts         |   |                                                                   |                 |                           |         |                 |        |          |          |
|                                        | Requesting .txt File in Root Folder Ex<br>& Q&A · kaylaharrison                                                                         | xample      |   |                                                                   |                 |                           |         |                 |        |          |          |
|                                        | Q is:open                                                                                                    |             |   | 8                                                                 | S               | ort by: Latest activity 👻 | Label 👻 | Filter: Open 🔻  | New di | scussion |          |
|                                        | Categories                                                                                                    | Discussions |   |                                                                   |                 |                           |         |                 |        |          |          |
| I                                      | □ View all discussions                                                                                                    | 12          | ٨ | Requesting .txt File in Roc<br>kaylaharrison asked 2 weeks ago in | ot Fo           | older Example             |         |                 |        | Ø 2      |          |
|                                        | Announcements     General                                                                                                    | 1 4         | ٨ | More information needed                                           | d on<br>• Una   | .txt file in the folder   |         |                 |        | ⊘ 0      |          |
|                                        | Polls                                                                                                    | 1           | ٨ | CSV Wide and additional<br>JaSimps5 asked 2 weeks ago in Q&       | billi<br>kA · U | ng codes<br>nanswered     |         |                 | 8      | ⊘ 0      |          |
|                                        | n Show and tell                                                                                                    |             |   |                                                                   |                 |                           |         |                 |        |          |          |
|                                        | Most helpful<br>Be sure to mark someone's comment as an answer if it<br>helps you resolve your question — they deserve the<br>credit! ♥ |             |   |                                                                   |                 |                           |         |                 |        |          |          |

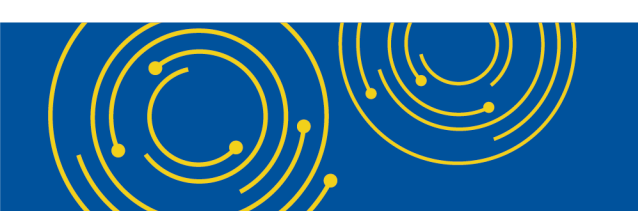

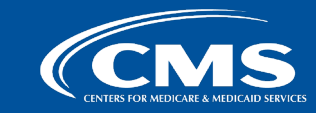

## How to Access and Start a Discussion

Step 3: Select a discussion category and enter in the discussion information

| ■ CMSgov / hospital-price-trans  | nsparency                                            | Q Type 🕖 to search | >_   <b>+</b> ▼ |
|----------------------------------|------------------------------------------------------|--------------------|-----------------|
| <> Code 🕥 Issues 👬 Pull requests | 🖓 Discussions 🖽 Projects 😲 Security 🗠 Insights       |                    |                 |
|                                  | Select a discussion category                         |                    |                 |
|                                  | General<br>Chat about anything and everything here   | Get started        |                 |
|                                  | Ideas       Share ideas for new features             | Get started        |                 |
|                                  | Polls       Take a vote from the community           | Get started        |                 |
|                                  | Q&A<br>Ask the community for help<br>Answers enabled | Get started        |                 |
|                                  | Show and tell<br>Show off something you've made      | Get started        |                 |

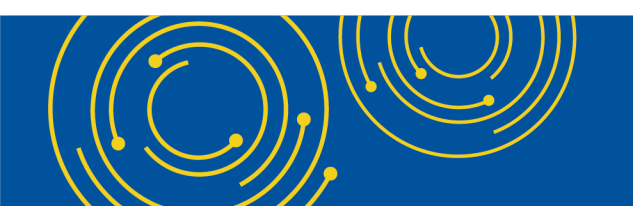

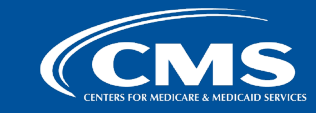

## **Appendix C - Examples**

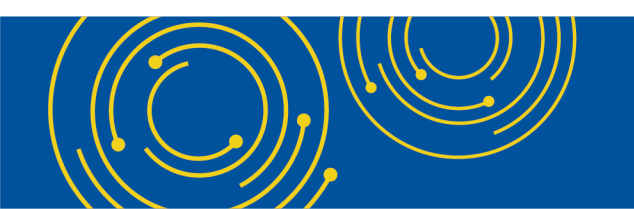

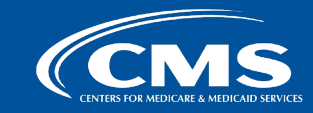

# **CMS Templates and Data Dictionary are in CMS GitHub**

CMS templates are downloadable from GitHub: <u>https://github.com/CMSgov/hospital-price-transparency/tree/master/documentation/CSV/templates</u>

• Templates are pre-populated with headers, template version (2.0.0) and the required affirmation statement.

| Files                      | hos          | pital-price-trar                                                         | nsparency / doc | umentation | ) / CSV / templa  | tes / V2.0.0_Tall_CSV_Fo | ormat_Template.csv [   | Download the template here                                                                                                    |  |
|----------------------------|--------------|--------------------------------------------------------------------------|-----------------|------------|-------------------|--------------------------|------------------------|----------------------------------------------------------------------------------------------------|--|
| ۶º master                  | 6            | shaselton-usds renaming of files. updating documentation based on rename |                 |            |                   |                          |                        |                                                                                                    |  |
| Q Go to file               | $\mathbf{M}$ |                                                                          |                 |            |                   |                          |                        |                                                                                                    |  |
| documentation              | ſ            | Preview Code Blame 3 lines (3 loc) - 788 Bytes                           |                 |            |                   |                          |                        |                                                                                                    |  |
| ✓ 🚞 CSV                    |              | Q Search this file                                                       |                 |            |                   |                          |                        |                                                                                                    |  |
| ✓                          | 1            | hospital name                                                            | last updated on | version    | hospital location | hospital address         | license number[[state] | To the best of its knowledge and belief, the hospital has included all applicable standard charge information in accordance with the requirem |  |
| V2.0.0_Tall_CSV_Format_Tem | 2            |                                                                          |                 | 200        |                   |                          |                        |                                                                                                    |  |
| V2.0.0_Wide_CSV_Format_Te  | -            |                                                                          |                 | 2.0.0      |                   |                          |                        |                                                                                                    |  |
| README.md                  | . <b>€</b>   |                                                                          |                 |            |                   |                          |                        | •••••••••••••••••••••••••••••                                                                                                    |  |
| V 🧮 JSON                   |              |                                                                          |                 |            |                   |                          |                        |                                                                                                    |  |
|                            |              |                                                                          |                 |            |                   |                          |                        | 44                                                                                                    |  |

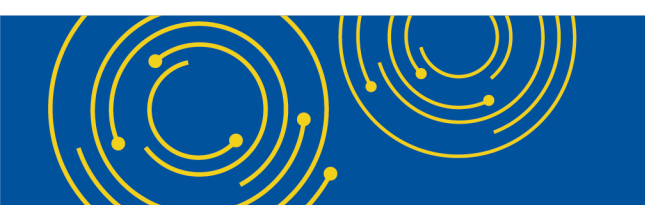

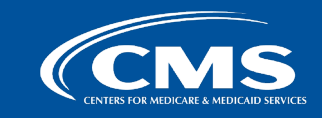

# **Data Dictionary Example: Using Pipes for Encoding Valid Values**

#### Use "Pipes" to indicate a separation for different pieces of information in a single cell.

• Example: your hospital's standard charges apply to multiple hospital locations/addresses

| Column Header<br>(Tall format) | Column Header<br>(Wide format) | Name                    | Туре   | Definition                                                    | Blanks<br>Accepted |
|--------------------------------|--------------------------------|-------------------------|--------|---------------------------------------------------------------|--------------------|
| hospital_location              | hospital_location              | Hospital<br>Location(s) | String | The unique name of the hospital location absent any acronyms. | No                 |

#### **Data Dictionary Instructions**

#### **CSV MRF Implementation**

| last_updated_on | version     | hospital_location                              | hospital_address                                          | • |
|-----------------|-------------|------------------------------------------------|-----------------------------------------------------------|---|
| 2024-07-01      | 2.0.0       | West Mercy Hospital West Mercy Surgical Center | 12 Main Street, Fullerton, CA 92832 23 Ocean Ave, San Jo: |   |
| code 1          | code 1 type | code 2                                         | code 2 type                                               |   |
| 470             | MS-DRG      | 175869                                         | LOCAL                                                     |   |
| , 470           |             | 175060                                         |                                                           |   |

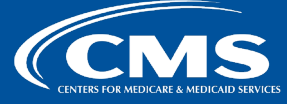

# **Data Dictionary Example: Use of Pipes and Brackets in Headers**

#### Brackets signal that you must supply relevant information

Example: Hospital license number

| Column Header<br>(Tall format) | Column Header<br>(Wide format) | Name                                 | Туре   | Definition                                                                                                    | Blanks<br>Accepted |
|--------------------------------|--------------------------------|--------------------------------------|--------|----------------------------------------------------------------------------------------------------|--------------------|
| license_number  <br>[state]    | license_number  <br>[state]    | Hospital<br>Licensure<br>Information | String | The hospital license number and<br>the licensing state or territory's<br>two-letter abbreviation for the<br>hospital location(s) indicated in<br>the file. See <u>additional csv</u><br><u>placeholder notes</u> for | Yes                |

#### **Data Dictionary Instructions**

#### **CSV MRF Implementation**

|   | D                                                | E                                                                    | F                 |
|---|--------------------------------------------------|----------------------------------------------------------------------|-------------------|
| 1 | nospital_location                                | hospital_address                                                     | license_number CA |
| 2 | West Mercy Hospital   West Mercy Surgical Center | 12 Main Street, Fullerton, CA 92832 23 Ocean Ave, San Jose, CA 94088 | 50056             |

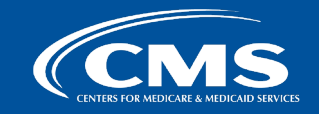

# **Data Dictionary Example: Required Affirmation Statement**

#### You must include and affirmation statement in the MRF and encode either "true" or "false"

| Column Header<br>(Tall format)                      | Column Header<br>(Wide format)                      | Name                     | Туре    | Definition                                                                                                    | Blanks<br>Accepted |
|-----------------------------------------------------|-----------------------------------------------------|--------------------------|---------|----------------------------------------------------------------------------------------------------|--------------------|
| Header is<br><u>Affirmation</u><br><u>Statement</u> | Header is<br><u>Affirmation</u><br><u>Statement</u> | Affirmation<br>Statement | Boolean | Required affirmation statement.<br>Valid values: true and false.<br>See <u>additional affirmation notes</u><br>for more details. | No                 |

#### **Data Dictionary Instructions**

#### **CSV MRF Implementation**

|   | E                                                                    | F                 | G                                                     |
|---|----------------------------------------------------------------------|-------------------|-------------------------------------------------------|
|   |                                                                      |                   | To the best of its knowledge and belief, the hospital |
|   |                                                                      |                   | has included all applicable standard charge           |
|   |                                                                      |                   | information in accordance with the requirements of    |
|   |                                                                      |                   | 5 CFR 180.50, and the information encoded is true,    |
| 1 | hospital_address                                                     | license_number CA | accurate, and complete as of the date indicated.      |
| 2 | 12 Main Street, Fullerton, CA 92832 23 Ocean Ave, San Jose, CA 94088 | 50056             | TRUE                                                  |
|   |                                                                      |                   |                                                       |

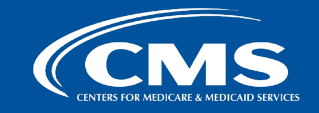